Mécanisme Gavi de financement des OSC

# **Guide Technique**

### Déposer un rapport sur Grantelope

PUBLIC

Décembre 2024

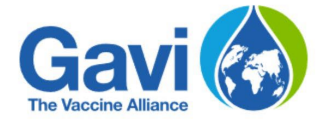

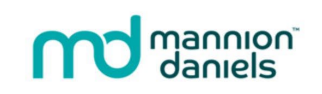

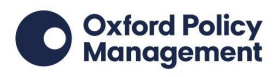

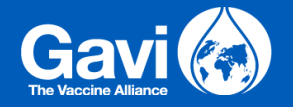

#### Introduction

Ce document propose aux bénéficiaires un mode d'emploi pas-à-pas pour déposer et transmettre leurs rapports sur la plateforme Grantelope.

Une fois connecté e à Grantelope, vous avez accès à la liste de vos rapports.

| 🗔 Tâches                              |               |                  |                    |                 |                                          |
|---------------------------------------|---------------|------------------|--------------------|-----------------|------------------------------------------|
| 본 Messages                            | I Périodes De | e Rapport        |                    |                 |                                          |
| ≡, Subventions                        |               |                  |                    |                 |                                          |
| ■ Applications                        | Nom           | Date d'ouverture | Référence de subve | Type de rapport | État du rapport                          |
| <b>Organisations</b>                  | Report 1      | 01/04/2023       | 9443-ETAV-A3       | Intérimaire     | Ouvert 2                                 |
| IIII Périodes De Rapport <sup>1</sup> | Report 2      | 01/07/2023       | 9443-ETAV-A3       | Intérimaire     | Prévue                                   |
| Décaissements                         | Report 3      | 01/10/2023       | 9443-ETAV-A3       | Intérimaire     | Prévue                                   |
| ✓ Conditions                          | Report 4      | 01/01/2024       | 9443-ETAV-A3       | Intérimaire     | Prévue                                   |
|                                       |               |                  |                    |                 |                                          |
|                                       |               |                  |                    | 1 à 4 sur 4 🛛 🔀 | <pre>     Page 1 sur 1 &gt; &gt;I </pre> |
|                                       |               |                  |                    |                 |                                          |
|                                       |               |                  |                    |                 |                                          |

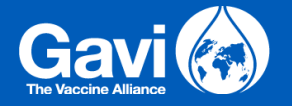

Pour visualiser votre calendrier de reporting, cliquez sur « Périodes de rapport » dans le menu de gauche (1) après vous être connecté e. Cliquez ensuite sur le rapport qui vous intéresse (2).

Vous aurez alors accès aux informations détaillées de ce rapport, telles que la période couverte, la date d'ouverture du reporting et la date d'échéance. Tout en bas de l'écran, le bouton « Afficher rapport du bénéficiaire » vous permet d'ouvrir un aperçu de la trame du rapport (3) afin de connaître à l'avance les questions posées.

| 🗔 Tâches                 | demo file                             |
|--------------------------|---------------------------------------|
| 🚬 Messages               | Nom du<br>fichier: <u>2.png</u> (1Mb) |
| ≡, Subventions           | Re-téléverser                         |
| ➡, Applications          | Tous les autres fichiers              |
| Organisations            | Autres téléchargements                |
| IIII Périodes De Rapport | Ajouter le fichier                    |
| Décaissements            |                                       |
| ✓ Conditions             | Voir le rapport                       |
|                          | Afficher rapport du bénéficiaire      |

Après l'avoir ouvert, vous pouvez l'imprimer en PDF en descendant jusqu'en bas de la fenêtre et en cliquant sur « Imprimer rapport du bénéficiaire » (4).

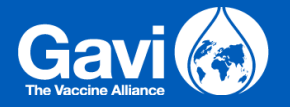

#### Rapport du bénéficiaire

de la subvention – il peut s'agir de l'histoire d'un bénéficiaire de subvention, d'une communauté ou d'une organisation. \*

3.5 : Veuillez nous parler des partenariats, réseaux ou initiatives de collaboration pertinents que vous avez engagés au cours de la période de rapport précédente, y compris avec d'autres bénéficiaires de MannionDaniels.
 Quelles ont été les questions clés discutées? Quels ont été les résultats? \*

#### **Section 4: Finances**

4.1 : Avez-vous besoin d'apporter des modifications à votre budget initial? \*

🔘 Oui

🔘 non

Si oui, veuillez mettre à jour votre budget et télécharger une nouvelle version dans la section fichiers supplémentaires du système. Notre équipe des risques fiduciaires examinera la nouvelle version et fournira des commentaires. Veuillez noter qu'une nouvelle version doit d'abord être approuvée par MannionDaniels avant que les modifications ne soient implémentées.

Autres téléchargements

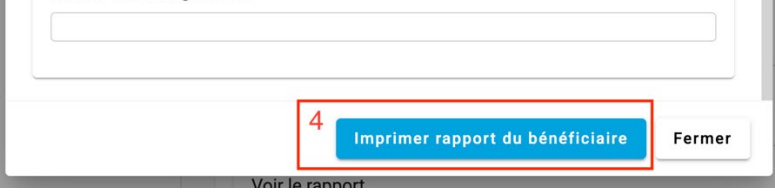

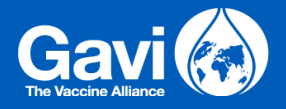

| ➡ Tâches 5 ➡ Messages    | Tâches                                                          |                      |                                           |                                   |
|--------------------------|-----------------------------------------------------------------|----------------------|-------------------------------------------|-----------------------------------|
| ■, Subventions           | < Récapitulatif Mes tâches (1) 6                                | Tâches du groupe (1) | Tâches liées au portefeuille (0           | ) Tâches de super 🗲               |
| =, Applications          | Description                                                     | Catégorie            | Priorité                                  | Responsable                       |
| IIII Périodes De Rapport | Questionnaire de rapport complet et<br>télécharger des fichiers | Rapport              | <ul><li>Haute</li><li>Ordinaire</li></ul> | Моі                               |
| Décaissements            | 7 Reprendre                                                     |                      | O Basse                                   |                                   |
| Conditions               |                                                                 |                      |                                           |                                   |
|                          |                                                                 |                      |                                           |                                   |
|                          |                                                                 |                      |                                           |                                   |
|                          |                                                                 |                      |                                           | Afficher cet onglet à l'ouverture |

Le dépôt des rapports ouvre à la fin de la période de reporting concernée. Dès qu'il sera possible de déposer votre rapport, le reporting à faire apparaîtra dans vos tâches. Cliquez sur « Tâches » dans le menu en haut à gauche (5).

Cliquez sur « Mes Tâches » (6)

Cliquez sur « Commencer » ou « Reprendre » pour ouvrir la tâche et commencer à saisir vos réponses (7).

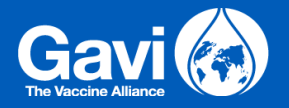

| Generic                  |                            | fr                                | →                                               |  |
|--------------------------|----------------------------|-----------------------------------|-------------------------------------------------|--|
| Tâches                   |                            |                                   | Messages associés 🗶 🏭                           |  |
| 본 Messages               | Questionnaire de Report 2  | rapport complet et télécharger de | es f <sub>Système</sub> janv. 10, 2025 10:59 10 |  |
| ≡, Subventions           | Enregistré 11              |                                   | soumission de rapports et doit être soumise     |  |
| ≡, Applications          |                            |                                   | maintenant accéder à votre rapport et le        |  |
| Organisations            |                            |                                   | N'oubliez pas de conculter votre convention     |  |
| IIII Périodes De Rapport | Informations s             | sur les subventions               | de subvention et de soumettre toutes les        |  |
| Décaissements            | Titre du projet:           |                                   | conditions spéciales. Toute preuve              |  |
| ✓ Conditions             | Transcendental Supply      |                                   | dans le versement de votre prochaine            |  |
|                          | Date de début de la subve  | ention :                          |                                                 |  |
|                          | Jour                       | Mois                              | Si vous rencontrez des problèmes lors de        |  |
|                          | 1                          | janvier                           |                                                 |  |
|                          | Date de fin de la subventi | on :                              | Ecrire un message<br>Envoyer 🕻                  |  |
|                          | Jour                       | Mois                              |                                                 |  |

Une fois la tâche lancée, vous pourrez masquer le menu de gauche pour agrandir votre écran de travail (8). Vous pourrez également visualiser les messages envoyés au sujet du rapport : c'est aussi à cet endroit que s'afficheront par la suite les retours et commentaires des évaluateur·rices si le rapport vous est renvoyé pour complément (9). Il est possible de masquer ces messages pour recentrer l'affichage sur le rapport lui-même (10).

En haut, vous trouverez un bouton indiquant l'état de sauvegarde du document (11). Des sauvegardes automatiques sont effectuées lorsque la connexion internet est stable, ce que vous confirme ce bouton ; mais vous pouvez également cliquer dessus pour lancer vous-même une sauvegarde. Celle-ci ne pourra fonctionner que si vous êtes connecté e à internet.

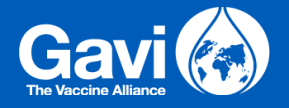

#### Section 1: Général

| 1.1 : Sélectionnez dans la liste ci-dessous l'objectif de développement durable (ODD) qui correspond le mieux à votre projet. *                                                                              |    |
|----------------------------------------------------------------------------------------------------|----|
|                                                                                                    |    |
| 1.2 : Faites-vous rapport au nom d'une coalition? *                                                                                                    | 12 |
| <ul> <li>Oui</li> <li>non</li> </ul>                                                                                                    |    |
| Section 2: Progression du projet                                                                                                    |    |
| 2.1 : Dites-nous comment vous sentez que votre projet progresse. Veuillez fournir un bref résumé des progrès et des principaux résultats que vous avez obtenus au cours de la dernière période de rapport. * |    |
| 13                                                                                                    | () |
|                                                                                                    |    |

Les questions obligatoires sont signalées par un astérisque rouge (12) : vous ne pourrez déposer votre rapport qu'après les avoir remplies. Là où une réponse rédigée est attendue, vous pouvez agrandir la zone de texte en cliquant et tirant le coin en bas à droite du cadre (13).

| r or o or nar g     | Telecharger le fichier                                    |
|---------------------|-----------------------------------------------------------|
| Fichiers requis     | Description du fichier à téléverser (max 200 caractères)* |
| Plan de travail *   | Description                                               |
| Télécharger le      |                                                           |
| Formulaire de récl  | 5<br>Faites glisser et déposez le fichier ici             |
| Télécharger le      | OU<br>Cliquez pour sélectionner le fichier                |
| Indicateur et résul |                                                           |
| Télécharger le      | Télécharger le fichier Re-sélectionner Fermer             |

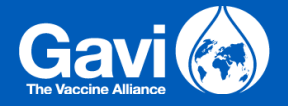

Il vous sera demandé de téléverser des pièces jointes pour accompagner votre rapport : chaque pièce jointe attendue se présente comme une question obligatoire. Vous devrez alors renseigner une brève présentation du fichier en question dans le champ « *Description* » (14) puis sélectionner votre fichier (15).

## Envoyer Enregistrer les données

Après avoir renseigné tous les champs demandés et téléversé les pièces jointes requises, vous pourrez transmettre votre rapport en cliquant sur le bouton « Envoyer » en bas (16). Le rapport sera transmis pour examen et la tâche disparaîtra de votre liste.

Les évaluateur rices peuvent décider de vous renvoyer le rapport pour que vous le complétiez. Dans ce cas, vous recevrez une notification par mail vous informant d'une tâche en attente d'affectation. Vous devrez alors vous connecter à votre compte, accepter la tâche et réouvrir le rapport. Un message vous informera des raisons pour lesquelles il vous a été retourné (9) et de ce qu'il vous reste à faire pour le mettre à niveau.

Une fois votre rapport validé, vous recevrez un message des évaluateur rices éventuellement accompagné de commentaires. Vous pouvez à tout moment relire vos messages en cliquant sur « *Messages* » dans le menu de gauche, puis en sélectionnant le rapport concerné (voir le Guide technique « *Connexion et utilisation de Grantelope* »).

Après envoi, vous pourrez retrouver votre rapport et ses pièces jointes en cliquant sur « Rapports » dans le menu de gauche et en sélectionnant celui qui vous intéresse. Vos fichiers téléversés apparaîtront vers le bas de l'écran, et tout en bas vous pourrez visualiser votre rapport et en télécharger une copie en PDF.